## SYMPTOMS

- I can see my luminaire/device in the app but cannot use it
- I cannot add my luminaire/device to my network
- I can no longer control my luminaire
- I cannot control my luminaire using my new phone
- My luminaire will not dim

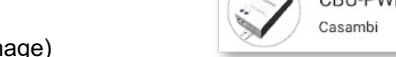

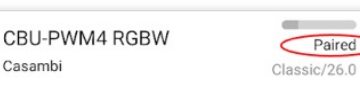

- My luminaire says it's "Paired" (see image)
- I reinstalled/reset the Casambi app & now cannot control my luminaire

## **POSSIBLE CAUSES**

- If using the app for the very first time, you paired the devices, but did not share the network
- You created a "Not shared" network, then "Reset application" from the App settings. This set the app back to its default where the network did not exist. Devices then became part of a "ghost" network
- You created a "Not shared" network, then deleted & reinstalled the App. This set the app back to its default where the network did not exist. Devices then became part of a "ghost" network
- You chose to forget a Not Shared network (Swiped on the Network name & chose "Forget")
- You are trying to access a "Not shared" network using a device (phone) that did not create the network
- You deleted an unpowered device from your network
- The network to which the device was paired has been deleted
- The network administrator changed the login details
- The device is part of a network that you do not have access rights to or know the login credentials

## CURE

To unpair a "Paired" device so that you can add it to your network, unpair the device manually

- Open app while in Bluetooth range of the device & Navigate to More/Nearby devices
- Tap on the device & select "Unpair device"
- When the "Start" box appears, push "Start" & then power the device OFF then ON as the bar moves across the screen
- If this fails, try again with a different duration between powering OFF and ON
- To unpair an Xpress, activate it by pushing 2 buttons, then select it, choose "Unpair device", push "Start" & then push a button while the orange bar moves across the screen
- · Successful unpairing will, change the devices network name to "Unpaired"

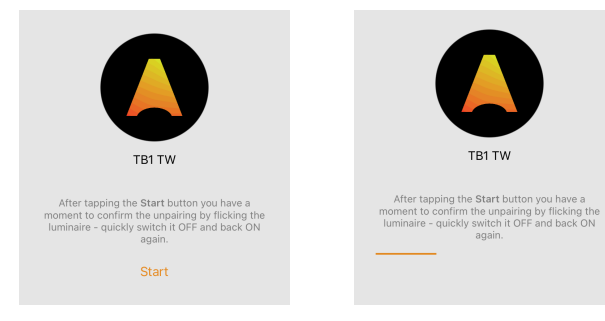

To access a network to which you do not know the login credentials, contact the network administrator

Note: It is advised to Share your network even if you do not share the login credentials with others

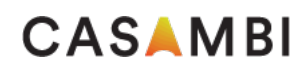

•

٠

٠

٠

•

٠

٠

•

٠

٠

•

•

The reason Islands can occur:

| SYMPTOMS                                                                                                    | CURE                                                                                                    |  |  |  |
|----------------------------------------------------------------------------------------------------|----------------------------------------------------------------------------------------------------|--|--|--|
| I only have partial control of the luminaires                                                                                                    | How to identify a possible "Island":                                                                                                    |  |  |  |
| Some luminaires do not respond to commands or seem to react intermittently                                                                                                    | Power OFF all devices                                                                                                    |  |  |  |
| The "All luminaires" button does not control all luminaires                                                                                                    | Power ON only the device/s you couldn't control                                                                                                    |  |  |  |
| I can control different luminaires from different locations, but cannot control all luminaires together                                                                          | Stand near to the powered devices & they should now be controllable using the Casambi app                                                                                                    |  |  |  |
| Scenes or timers seem to trigger randomly (i.e., not all luminaires react that should react do)                                                                                  |                                                                                                    |  |  |  |
| The app shows some devices to be offline even if they are powered                                                                                                    |                                                                                                    |  |  |  |
| n More/Nearby devices, there are indications of poor signal strength (number of filled dots)                                                                                     | Resolution options:                                                                                                    |  |  |  |
|                                                                                                    | Move devices closer to each other or remove physical obstructions that may block communication                                                                                                    |  |  |  |
| POSSIBLE CAUSES                                                                                                    | <ul> <li>Add a Casambi node to act as a communication bridge</li> <li>Power &amp; pair a Casambi device to the network (battery powered devices cannot be used)</li> <li>Physically place the device between the areas of network that don't communicate well</li> <li>Check for communication improvement</li> </ul> |  |  |  |
| Devices are installed too far from each other to achieve a reliable communication                                                                                                | Adding additional devices may be needed depending on the severity of the issue                                                                                                    |  |  |  |
| Physical barriers may reduce or block wireless communication signal. The real-life effect depends on<br>he material involved                                                     | "Bridge" nodes do not need to be programmed to do anything                                                                                                    |  |  |  |
| reason Islands can occur:<br>During pairing a device to a network, communication is 1-to-1 directly with your mobile device (phone)                                              | Island A                                                                                                    |  |  |  |
| n normal network use, devices communicate between each other in a wireless mesh. If a mobile device is then used, it will then only communicate with a single device in the mesh |                                                                                                    |  |  |  |
| Devices may therefore be installed out of communication range of other devices even if it were possible to communicate with each one at the time of pairing to the network       |                                                                                                    |  |  |  |
| Comprehensive information about the original Casambi app can be found in the user or                                                                                             | ide on our website : https://support.casambi.com/support/solutions/folders/12000015883                                                                                                    |  |  |  |

## Troubleshooting CONNECTING, SYNCRONISING, COMMUNICATING, CONFIGURATION OUT OF DATE

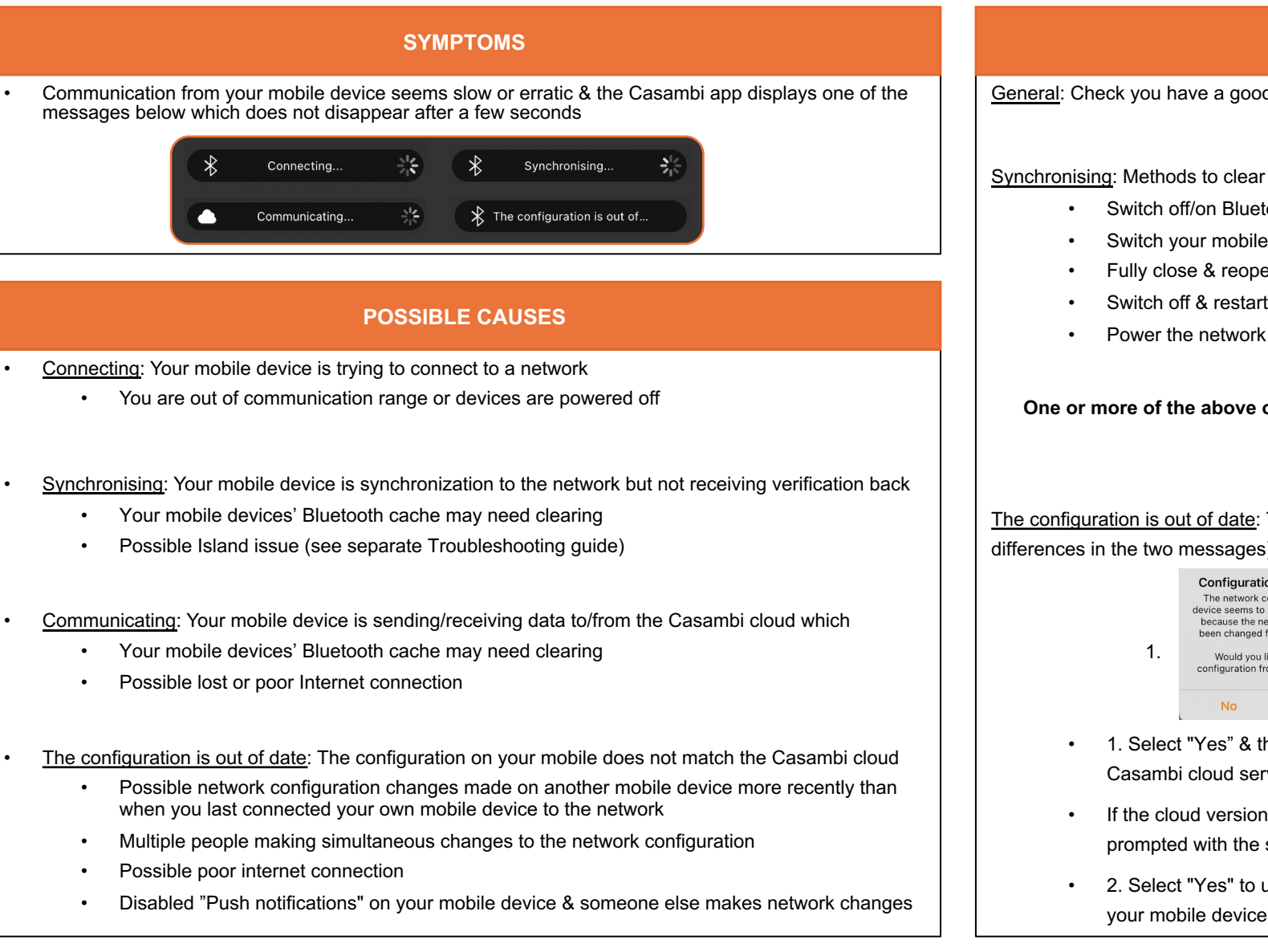

| CURE                                                                                                    |                                                                                                    |               |                                                                                                    |                        |  |  |
|----------------------------------------------------------------------------------------------------|----------------------------------------------------------------------------------------------------|---------------|----------------------------------------------------------------------------------------------------|------------------------|--|--|
| eneral: Check you have a good Internet connection & are in communication range of your network                                                                                       |                                                                                                    |               |                                                                                                    |                        |  |  |
|                                                                                                    |                                                                                                    |               |                                                                                                    |                        |  |  |
| ovnchronisina: Metho                                                                                                    | ds to clear cache & re-es                                                                                                    | stablish Blue | tooth connection                                                                                                    |                        |  |  |
| Switch off/on Bluetooth on your mobile device                                                                                                    |                                                                                                    |               |                                                                                                    |                        |  |  |
| Switch v                                                                                                    | Switch your mobile device to flight mode for a few seconds                                                                                                    |               |                                                                                                    |                        |  |  |
| Fully close & reopen the Casambi app                                                                                                    |                                                                                                    |               |                                                                                                    |                        |  |  |
| Switch off & restart your mobile device                                                                                                    |                                                                                                    |               |                                                                                                    |                        |  |  |
| Power the network devices off/on                                                                                                    |                                                                                                    |               |                                                                                                    |                        |  |  |
|                                                                                                    |                                                                                                    |               |                                                                                                    |                        |  |  |
| he configuration is out of date: Try to edit the network & message 1 appears (note the slight                                                                                        |                                                                                                    |               |                                                                                                    |                        |  |  |
| ifferences in the two                                                                                                    | messages)                                                                                                    |               |                                                                                                    |                        |  |  |
|                                                                                                    | <b>Configuration is out of date</b><br>The network configuration on this<br>device seems to be out of date. This is<br>because the network settings have<br>been changed from another device. |               | Configuration is out of date<br>After getting the latest network<br>settings, the configuration still seems<br>to be out of date on this device. |                        |  |  |
| 1.                                                                                                    | Would you like to refresh the configuration from the cloud server?                                                                                                    | 2.            | Would you like to use this device's configuration for the network?                                                                               |                        |  |  |
|                                                                                                    | t "Vee" 8 the configuratio                                                                                                    |               | obilo dovice will tru to re                                                                                                    | freeh te metek the     |  |  |
| <ul> <li>T. Select Yes &amp; the configuration on your mobile device will try to refresh to match the<br/>Casambi cloud server configuration (if this version is newest).</li> </ul> |                                                                                                    |               |                                                                                                    |                        |  |  |
| <ul> <li>If the cloud version is older than the local version on your mobile device you will be<br/>prompted with the second message</li> </ul>                                      |                                                                                                    |               |                                                                                                    |                        |  |  |
|                                                                                                    | t "Ves" to undate the Cas                                                                                                    | sambi cloud   | server to the same cont                                                                                                    | iguration as stored on |  |  |

CASAMBI

Comprehensive information about the original Casambi app can be found in the user guide on our website : https://support.casambi.com/support/solutions/folders/12000015883